### การต่ออายุการยืมทรัพยากรสารสนเทศ (Renew)

1. เว็บไซต์ศูนย์บรรณสารและสื่อการศึกษา http://library.sut.ac.th คลิก **ยืมต่อ/ปรับปรุงข้อมูลสมาชิก** 

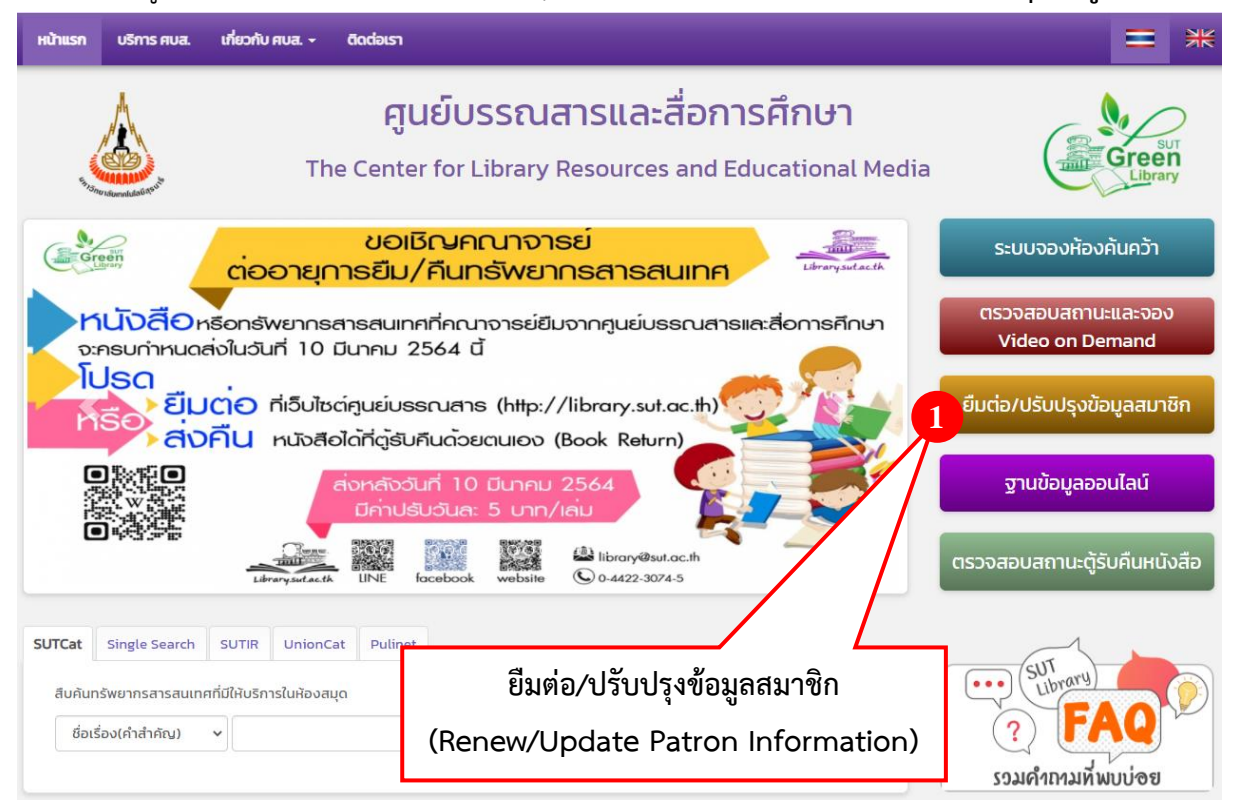

- 2. พิมพ์รหัสพนักงานในช่อง User ID และพิมพ์รหัสผ่าน (รหัสผ่านเป็นรหัสเดียวกันกับที่ใช้ยืมจาก
- ตู้ Self Checkout)

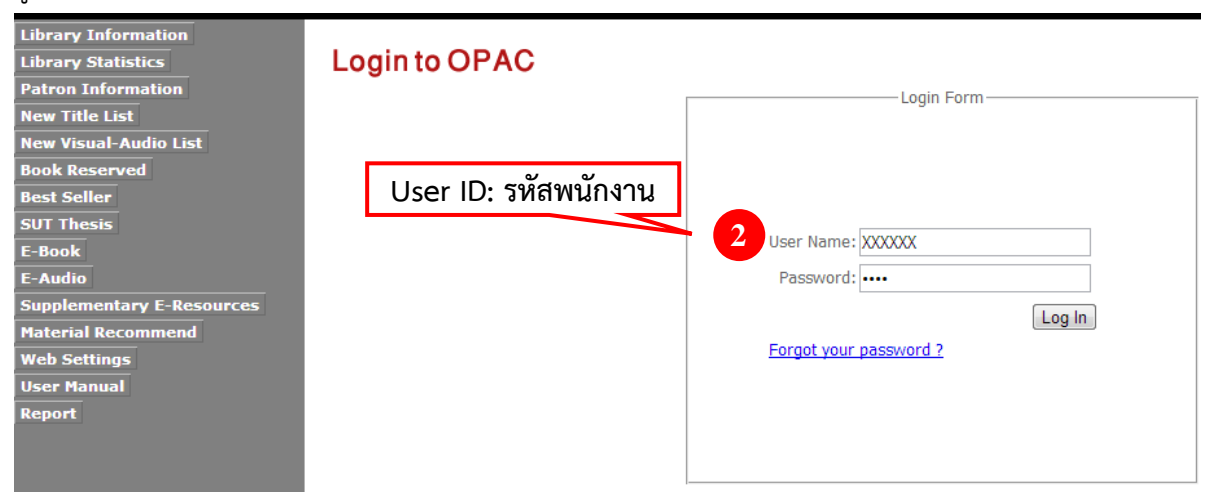

# 3. ระบบจะแสดงข้อมูลสมาชิก (Patron Profile) จากนั้นเลือกเมนู | Checked Out Items |

|                 | Logout   Home   Main Menu   Basic Search   Advanced Se |  |
|-----------------|--------------------------------------------------------|--|
|                 | Patron Profile   Messages   Debt   Checked Out Items   |  |
| Patron Profile  |                                                        |  |
| Barcode         | XXXXXX                                                 |  |
| Patron Name     | Miss วิไลลักษณ์ อินมีศรี                               |  |
| CitizenID       |                                                        |  |
| Sex             | Female                                                 |  |
| Email           | XXXXX i@sut.ac.th                                      |  |
| Patron Type     | SUT STAFF                                              |  |
| Faculty         | ศูนย์บรรณสารและสื่อการศึกษา                            |  |
| Department      | ศูนย์บรรณสารและสื่อการศึกษา                            |  |
| Home Address    | -                                                      |  |
| Recent Address  |                                                        |  |
| Telephone       | XXXXXXXXX                                              |  |
| Fax             |                                                        |  |
| Notice Language | English                                                |  |
|                 | Edit Profile Change Password                           |  |
|                 | This page is optimized fived. 🚮 facebook               |  |

### 4. ระบบจะแสดงข้อมูลการยืม

| Checked Out Items                                          |                              |                 |                  |            |             |
|------------------------------------------------------------|------------------------------|-----------------|------------------|------------|-------------|
| Barcode                                                    | Title                        | Call#           | Checked Out Date | Due Date   | Renew Times |
| 🔲 31051001624663 พูดอังกฤษ 2                               | 2000 ประโยค / อิสรีย์ แจ่มขำ | PE1131 a65 2553 | 15 Dec 2020      | 10 Mar 202 | 1 0         |
| 🔲 31051000880449 เข็มทิศชีวิต / ฐิตินาถ ณ พัทลุง 🛛 🛛 BQ430 |                              |                 | 15 Dec 2020      | 10 Mar 202 | 1 0         |
| Renew                                                      |                              |                 |                  |            |             |

# 5. เลือกรายการที่ต้องการต่ออายุการยืม จากนั้นคลิก Renew

| Checked Out Items |   |                       |                                 |                 |                  |             |             |
|-------------------|---|-----------------------|---------------------------------|-----------------|------------------|-------------|-------------|
| 4                 |   | Barcode               | Title                           | Call#           | Checked Out Date | Due Date    | Renew Times |
| V                 | 3 | .051001624663 พูดอังก | ฤษ 2000 ประโยค / อิสรีย์ แจ่มขำ | PE1131 a65 2553 | 15 Dec 2020      | 10 Mar 2021 | L 0         |
| V                 | 3 | .051000880449 เข็มทิศ | ชีวิต / ฐิตินาถ ณ พัทลุง        | BQ4308.T4 §626  | 15 Dec 2020      | 10 Mar 2021 | L 0         |
|                   | R | lenew 5               |                                 |                 |                  |             |             |

## คลิก OK เพื่อยืนยันการต่ออายุการยืม

| Checked Out Items                                                                                                 |                                        |                                      |  |
|----------------------------------------------------------------------------------------------------|----------------------------------------|--------------------------------------|--|
| Do you want to renew these items?                                                                                 |                                        |                                      |  |
| 31051001624663                                                                                                    | พูดอังกฤษ 2000 ประโยค / อิสรีย์ แจ่มขำ | Due Date: 10 Mar 2021 Renew times: 0 |  |
| 6 1000880449                                                                                                    | เข็มทิศชีวิต / ฐิตินาถ ณ พัทลุง        | Due Date: 10 Mar 2021 Renew times: 0 |  |
| OK Cancel *Please check your renewal items before click "OK" button and do not refresh screen during the process. |                                        |                                      |  |

### 7. ระบบจะแสดงผลการต่ออายุการยืมและวันกำหนดส่ง โดยสมาชิกสามารถต่ออายุการยืมได้เพียง 1 ครั้ง

| Checked Out Items         |                                        |                            |
|---------------------------|----------------------------------------|----------------------------|
|                           | 7                                      |                            |
| Successfully renew items. |                                        |                            |
| 31051001624663            | พูดอังกฤษ 2000 ประโยค / อิสรีย์ แจ่มขำ | Next Due Date: 30 Jun 2021 |
| 31051000880449            | เข็มทิศชีวิต / ฐิตินาถ ณ พัทลุง        | Next Due Date: 30 Jun 2021 |
| Back                      |                                        |                            |

- 8. กรณีที่สมาชิกไม่สามารถต่ออายุการยืมได้
  - 8.1 ต่ออายุการยืมเกิน 1 ครั้ง จะปรากฎข้อความ Over quota renew, Quota 1 time(s).
  - 8.2 มีสมาชิกท่านอื่นจองทรัพยากรสารสนเทศนั้น จะปรากฏข้อความ Item have hold by other patron.
  - 8.3 เกินกำหนดส่ง จะปรากฏข้อความ Patron have item not return over 1 day(s).
  - 8.4 ค้างชำระค่าปรับ จะปรากฏข้อความ Patron have debt over 3 Bht.

🎐 สอบถามรายละเอียดเพิ่มเติมได้ที่ฝ่ายบริการสารสนเทศ โทร. 3074-5 ⋞

E-mail: library@sut.ac.th